### Procedimento de Remarcação -Reserve

Companies Verent Lutthorise City Canh

São Paulo PA3X: 55 11 5091 9003 Rio Cicro Tet 55 19 3557 9703 Piracicaba Tel: 55 19 3435 7000 lazer21@congonhastravel.com.br | www.lcc-congonhastravel.com

Curitiba Tet 55 41 3324 2878 Te: 55 47 3025 5775 Joinville Chapecó Tel: 55 45 3312 2224

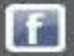

### 🖌 Pedido 3338826 | Aéreo | FIRE | ELOG S/A Selecione um Pedido vinculado Passageiros Este Pedido está: 🖌 Criado 🖌 Reservado 🖌 Notificado 🖌 Pré-Autorizado 🖌 Autorizado 🖌 Emitido + Arthur Teste SOLICITACÕES E RESERVAS 63 **Dados Gerais SOLICITAÇÃO** CIA. AÉREA DATA/HORA DE SAÍDA SEGMENTO (DE/PARA) Solicitante Arthur Teste São Paulo, Congonhas **Clique em** Consultor 29/10/2014 ARTHUR SILVA 📀 Brasília "Remarcar Pedido" S Brasília Emitido por ARTHUR SILVA 30/10/2014 📀 São Paulo, Congonhas Empresa ELOG SA Código BKO 00020 **RESERVAS E COTAÇÕES** 🗬 Reservas/Cotações 🚽 Reserva Escolhida Empresa a ser ELOG SUDESTE S/A cobrada **CIA AÉREA** RESERVA TIPO DATA PRAZO TOTAL Telefone +()13/10/2014 13/10/2014 4VJTS9. тлм 0 R\$ 418,34 9:50 12:50 P Data do Pedido 13/10/2014 9:49 Data & Hora Segmentos (De/Para) CL Cia. Aérea/Voo ST Data de Modificação 13/10/2014 9:55 São Paulo, Congonhas Sai: 29/10/2014 12:19 TAM G HK 📀 Brasília JJ 3706 Data da Emissão Chega: 29/10/2014 14:03 13/10/2014 9:55 Brasília Sai: 30/10/2014 12:40 TAM FIRE G HK Origem do Pedido Chega: 30/10/2014 14:29 São Paulo, Congonhas JJ 3709 Status do Pedido Emitido Tarifa Ref. Câmbio Milhagem do itinerário Tipo de Emissão Manual 1,0000 R\$ 3.225,60 1.084 Status de Autorizado **Tipo PAX** Otd Tarifa RAV Taxas Total Autorização

São Paulo PABX: 55 11 5091 9000

Curitiba 55 41 3324 2878 Tet Rio Cicro Tet 55 19 3557 9703 Joinville Te: 55 47 3025 5775 Piracicaba Tel: 55 19 3435 7000 Chapecó Tel: 55 45 3312 2224 lazer21@congonhastravel.com.tr | www.lcc-congonhastravel.com

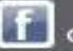

# Remarcação – Manual – Somente um segmento

### Solicitação de Remarcação do Pedido 3338835

| Passageiros              |                    | Remarcacão                                          | _                                         | _                               | _                      |                       |
|--------------------------|--------------------|-----------------------------------------------------|-------------------------------------------|---------------------------------|------------------------|-----------------------|
| 🗄 Arthur Teste           | ٠                  | Altere os trechos da re<br>gerar a solicitação de r | serva emitida, de acordo co<br>emarcação. | m a necessidade do solicitante, | e clique no botão Rema | arcar Pedido para     |
| Dados Gerais             |                    | SOMENTE IDA                                         |                                           | TT TRECHOS                      |                        |                       |
| Empresa                  | ELOG S/A           | Sometime 10x                                        |                                           |                                 |                        |                       |
| Código BKO               | 00020              | Data ida U Hora                                     | Saindo de 🙂                               | Indo para 🙂                     | Cia. aerea             | Classe                |
| Telefone                 | + ()               | 13/11/2014                                          | (CGH) Sao Paulo, Congon                   | (BOB) brasilia, br              | ТАМ                    | Econ. Promo.          |
| Data de Modificação      | 13/10/2014 10:11   |                                                     |                                           |                                 | Remarc                 | ar Pedido Voltar      |
| Status do Pedido         | EMI                |                                                     |                                           |                                 |                        |                       |
| Status de<br>Autorização | AUT                | Caso                                                | a remarcaçã                               | o seja de um so                 | egmento,               |                       |
| Consultor                | ARTHUR SILVA       | escolh                                              | a a nova dat                              | a ou horário e                  | clique em              |                       |
| Dados de Cobrança        | L .                |                                                     | "Rema                                     | rcar Pedido"                    |                        |                       |
|                          | 2                  |                                                     | 12-43M                                    |                                 | 1000                   | and the second second |
|                          |                    |                                                     |                                           | - Barrow                        |                        |                       |
| Sergenting Versit Luit   | Norise City Canter |                                                     |                                           |                                 |                        |                       |

Sao Paulo PABX: 55 11 5091 9003 Rio Cicro Tet 55 19 3557 9703 Piracicaba Tel: 55 19 3435 7000 lazer21@congonhastravel.com.br | www.lcc-congonhastravel.com

Cuntiba Te: 55 47 3025 5775 Joinville Chapecó Tel: 55 45 3312 2224

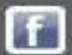

## Remarcação – Manual – Mais de um segmento

### Solicitação de Remarcação do Pedido 3338826

| Passageiros                                                                        |                                               | Remarcação                                                                                                    |             | _                                        | _                                              | _                     |          | _             |
|------------------------------------------------------------------------------------|-----------------------------------------------|----------------------------------------------------------------------------------------------------|-------------|------------------------------------------|------------------------------------------------|-----------------------|----------|---------------|
| * Arthur Teste                                                                     | •                                             | Altere os trechos da reserva emitida, de acordo com a necessidade do solicitante, e clique no botão Remarcar Pedido para gerar a solicitação de remarcação. |             |                                          |                                                |                       |          |               |
| Dados Gerais                                                                       | *                                             |                                                                                                    |             |                                          |                                                |                       |          |               |
| Empresa                                                                            | ELOG S/A                                      | SOMENTE I                                                                                                    | DA          | IDA E VOLTA MULTI TI                     | RECHOS                                         |                       |          |               |
| Código BKO                                                                         | 00020                                         | Data ida 🕚                                                                                                    | Hora        | Saindo de 🕕                              | Indo para 🕕                                    | Cia. aérea            |          | Classe        |
| Telefone                                                                           | + ()                                          | 31/10/2014                                                                                                    | 12.19       | (CGH) Sao Paulo, Congonha 👻              | (BSB) Brasilia, BR                             | TAM                   | ×        | Econ. Promo.  |
| Data de Modificação                                                                | 13/10/2014 9:55                               | 1/11/2014                                                                                                    | 12:40       | (BSB) Brasilia, BR 🔹                     | (CGH) São Paulo, Congonha 🛪                    | ТАМ                   | *        | Econ. Promo.  |
| Status do Pedido                                                                   | EMI                                           |                                                                                                    |             |                                          |                                                | Ron                   |          | r Dadida 🛛 Va |
| Status de<br>Autorização                                                           | AUT                                           |                                                                                                    |             |                                          |                                                | Ken                   | IdTCd    | Vo            |
|                                                                                    |                                               |                                                                                                    |             |                                          |                                                |                       |          |               |
| Consultor                                                                          | ARTHUR SILVA                                  |                                                                                                    |             |                                          |                                                |                       |          |               |
| Consultor<br>Dados de Cobrança                                                     | ARTHUR SILVA                                  | C                                                                                                    | aso a       | a remarcação s                           | seja de ida e                                  | volta,                | es       | colha         |
| Consultor<br>Dados de Cobrança<br>Forma Pgto                                       | ARTHUR SILVA                                  | C                                                                                                    | aso a       | a remarcação s<br>s novas datas          | seja de ida e<br>e horários e                  | volta,<br>clique      | es<br>en | colha<br>n    |
| Consultor<br>Dados de Cobrança<br>Forma Pgto<br>Pgto Fornecedor                    | ARTHUR SILVA<br>Faturado<br>Faturado          | C                                                                                                    | aso a<br>a: | a remarcação s<br>s novas datas<br>"Rema | seja de ida e<br>e horários e<br>arcar Pedido' | volta,<br>clique      | es<br>er | colha<br>n    |
| Consultor<br>Dados de Cobrança<br>Forma Pgto<br>Pgto Fornecedor<br>Centro de Custo | ARTHUR SILVA A Faturado Faturado 100.01.1.020 | C                                                                                                    | aso a<br>a: | a remarcação s<br>s novas datas<br>"Rema | seja de ida e<br>e horários e<br>arcar Pedido' | volta,<br>clique<br>" | es<br>er | colha<br>n    |

Tet 55 41 3324 2878 São Paulo PABX: 55 11 5091 9000 Curitiba Rio Cicro Tet 55 19 3557 9703 Joinville Piracicaba Tel: 55 19 3435 7000 Chapecó Tel: 55 49 3312 2224 lazer21@congonhastravel.com.br | www.lcc-congonhastravel.com

Te: 55 47 3025 5775

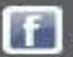

### 🗲 Pedido 3338835 | Aéreo | REMARCAÇÃO | ELOG S/A

| , and the sec                                                        |                                                                         | SOLICITAÇÕES E RESER | VAS                                          |                          | I 🖉 🖉                        | 5 🔞 🤇           |
|----------------------------------------------------------------------|-------------------------------------------------------------------------|----------------------|----------------------------------------------|--------------------------|------------------------------|-----------------|
| Dados Gerais                                                         | *                                                                       | SOLICITAÇÃO          |                                              |                          |                              |                 |
| olicitante                                                           | Arthur Teste                                                            | DATA/HORA DE SAÍDA   | SEGMENTO (DE/PARA)                           |                          | CLS                          | CIA. AÉREA      |
| onsultor                                                             | O ARTHUR SILVA                                                          | 31/10/2014 12:19:00  | São Paulo, Congonhas<br>São Paulo, Congonhas |                          | Econômica<br>Promocional     | Qualquer        |
| mpresa                                                               | ELOG SA                                                                 | 1/11/2014 12:40:00   | Brasília                                     |                          | Econômica                    | Qualquer        |
| ódigo BKO                                                            | 00020                                                                   | _                    | Sao Paulo, Congoinias                        |                          | Promocionar                  |                 |
| mpresa a ser<br>obrada                                               | ELOG SUDESTE S/A                                                        | ~                    |                                              |                          |                              |                 |
| elefone                                                              | + ()                                                                    | RESERVAS E COTAÇÕES  | CTA AÉREA                                    |                          | Reservas/Cotações 2 Res      | serva Escolhida |
| ata do Pedido                                                        | 13/10/2014 9:59                                                         | ALSEAVA              |                                              |                          | PRAEO                        | TOTAL           |
| ata de Modificação                                                   | 13/10/2014 9:59                                                         |                      | Ainda não há reservas/cota                   | ções para este Pedido. F | Para adicionar uma nova cliq | lue 🚽           |
| du de mounicação                                                     |                                                                         | Solociono a          | oncão "Man                                   |                          | lar 📉 🚩                      | Adicionar       |
| ata da Emissão                                                       | Não Disponível                                                          | Selecione a          |                                              |                          | *                            |                 |
| ata da Emissão<br>Prigem do Pedido                                   | Não Disponível<br>e Pedido de<br>Remarcação                             | Selecione a          | ορζαο Μαπ                                    |                          | Manual                       |                 |
| ata da Emissão<br>rigem do Pedido<br>atus do Pedido                  | Não Disponível<br>Pedido de<br>Remarcação<br>Pendente                   |                      |                                              | ual                      | Manual                       |                 |
| ata da Emissão<br>rigem do Pedido<br>atus do Pedido<br>po de Emissão | Não Disponível<br>Pedido de<br>Remarcação<br>Pendente<br>Não Disponível |                      |                                              |                          | Manual                       |                 |

RI Piracicaba Tel: 55 19 3435 7000 Chapecó Tel: 55 45 3312 2224

Sē

lazer21@congonhastravel.com.tr | www.icc-congonhastravel.com

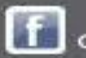

Selecione um Pedido vinculado 🛛 🔻

### 🗲 Pedido 3338835 | Aéreo | REMARCAÇÃO | ELOG S/A Selecione um Pedido vinculado | 🔻 Passageiros Este Pedido está: 🗸 Criado 📓 Reservado 📓 Notificado 📓 Pré-Autorizado 📓 Autorizado 📓 Emitido Arthur Teste 8 📝 🚔 🚱 🥥 SOLICITAÇÕES E RESERVAS **Dados Gerais** SOLICITAÇÃO DATA/HORA DE SAÍDA CIA. AÉREA SEGMENTO (DE/PARA) CLS Solicitante Arthur Teste 💿 São Paulo, Congonhas Econômica 31/10/2014 12:19:00 Qualquer Consultor ARTHUR SILVA 📀 Brasília Promocional S Brasília ELOG SA Empresa Econômica 1/11/2014 12:40:00 Qualquer 📀 São Paulo, Congonhas Promocional Código BKO 00020 Empresa a ser ELOG SUDESTE S/A cobrada **RESERVAS E COTAÇÕES** 📰 Reservas/Cotações 🥏 Reserva Escolhida Telefone +()**CIA AÉREA** DATA PRAZO TOTAL RESERVA TIPO Data do Pedido 13/10/2014 9:59 Ainda não há reservas/cotações para este Pedido. Para adicionar uma nova clique 🚤 Data de Modificação 13/10/2014 9:59 Escolha o tipo de Reserva que deseja adicionar Manual Adicionar Data da Emissão Não Disponível Clique em "Adicionar" Pedido de **Origem do Pedido** Remarcação Status do Pedido Pendente

São Paulo PABX: 55 11 5091 9003 Rio Cicro Tet 55 19 3557 9703 Piracicaba Tel: 55 19 3435 7000 lazer21@congonhastravel.com.tr | www.lcc-congonhastravel.com

Curitiba 55 41 3324 2878 Tet Te: 55 47 3025 5775 Joinville Chapecó Tel: 55 45 3312 2224

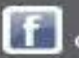

Coloque as informações e

| Pedido 333               | 8835   Reserva Ma | nual Aéreo   |            |                  | C                  | liq  | ue r   | ha linh         | a aba       | ixo par      |
|--------------------------|-------------------|--------------|------------|------------------|--------------------|------|--------|-----------------|-------------|--------------|
| Passageiros              | •                 | DADOS DA F   | RESERVA    |                  |                    | .00  |        | JS uau          | us ua       | Teserv       |
| Arthur Teste             | •                 | Sistema de R | ecorya 🗿   | Localizador (    | Clique aqui        | Data | CODIAT | e dados da ro   | convo opliu | no para tela |
| Dados Gerais             | •                 | ТАМ          | -          | 4VJTS9           |                    |      |        | is unduos un re | Servatorini | ne para tela |
| Empresa                  | ELOG S/A          |              |            |                  |                    |      |        |                 |             |              |
| Código BKO               | 00020             | V00(5) DA R  | RESERVA    | _                | _                  | -    | -      | _               | _           |              |
| Telefone                 | + ()              | Voo          | Cia. Aérea | Classe Saindo de | São Paulo, Congonh | as 💌 | 🕛 Dia  | 31/10/2014      | 🕕 Hora      | ۲            |
| Data de Modificação      | 13/10/2014 9:59   |              | •          | Indo para        | Brasília           | •    | 🕛 Dia  |                 | Hora        | •            |
| Status do Pedido         | PEN               | Voo          | Cia. Aérea | Classe Saindo de | Brasília           | •    | 🕛 Dia  | 1/11/2014       | Hora        |              |
| Status de<br>Autorização | PEN               |              | •          | Indo para        | São Paulo, Congonh | as 🔻 | 🕕 Dia  |                 | Hora        |              |
| Consultor                | ARTHUR SILVA      |              |            |                  |                    |      |        |                 |             |              |
| Dados de Cobrança        | a 🔺               |              |            |                  |                    |      |        |                 |             | • •          |
| Forma Pgto               | Faturado          | Tarifa 🕕     | т          | axas             | RAV                |      | Mu     | lta             | Crédito     | 2            |
| Pgto Fornecedor          | Faturado          | R\$ (BRL) 🔻  | F          | t\$ (BRL) 🔻      |                    |      |        |                 |             |              |
| Centro de Custo          | 100.01.1.020      | Câmbio 🕕     | Milhag     | em Tar           | ifa Referência     |      |        |                 |             |              |
| Dt. Migração             | Não migrado       | 1            |            |                  |                    |      |        |                 |             |              |

### Congenites Veretal Luthenser City Canter

 São Paulo
 PA3X: 55
 51
 5091
 9000
 Curitiba
 Tet
 55
 41
 3324
 2878

 Rio Cicro
 Tet
 55
 19
 3557
 9700
 Joinville
 Tet:
 55
 47
 3025
 5775

 Piracicaba
 Tel:
 55
 19
 3435
 7000
 Chapecó
 Tel:
 55
 45
 3312
 2224

 Iazer21@congonhastravel.com.br
 www.lcc-congonhastravel.com
 br
 www.lcc-congonhastravel.com

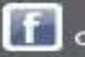

| Arthur Teste             | •                    | Siste           | ema de Re           | eserva 🧃        | Local              | izador 🕕   |                           |        |                |             |     |
|--------------------------|----------------------|-----------------|---------------------|-----------------|--------------------|------------|---------------------------|--------|----------------|-------------|-----|
| Dados Gerais             | *                    | ТАМ             |                     | •               | 4VJT               | S9         |                           |        |                |             |     |
| Empresa                  | ELOG S/A             | vo              |                     | CERVA           | _                  | _          |                           |        |                |             |     |
| Código BKO               | 00020                |                 |                     | LJERVA          |                    |            |                           |        |                |             |     |
| Telefone                 | + ()                 |                 | V00<br>3706         | Cia. Aére       | a Classe           | Saindo de  | (CGH) São Paulo, Cong     | ia 🕶 🙂 | Dia 31/10/2014 | Hora 12:    | .19 |
| Data de Modificação      | 13/10/2014 9:59      |                 |                     |                 |                    | ando parti | Li conid                  |        | 01110/2014     | - 11010 17. | 40  |
| Status do Pedido         | PEN                  |                 | Voo                 | Cia. Aére       | a Classe           | Saindo de  | Brasília                  | •      | Dia 1/11/2014  | Hora 12     | 40  |
| Status de<br>Autorização | PEN                  | _               | 3709                | JJ              | G                  | Indo para  | São Paulo, Congonhas      | •      | Dia 1/11/2014  | Hora 14     | 29  |
| Consultor                | ARTHUR SILVA         |                 |                     |                 |                    |            |                           |        |                |             | ~   |
| Confira<br>os dad        | se todos<br>os estão | Tarif<br>R\$ (B | ia 🕕                | 300,00          | Taxas<br>R\$ (BRL) | •          | <b>RAV</b>                | 40,00  | Multa<br>100   | Crédito     | 0,0 |
| C<br>princip             | Ok,<br>almente       | Câm<br>1        | bio 🕕               | Milh            | agem               | Tarif      | fa Referência<br>1.000,00 |        |                |             |     |
| valo                     | ores e<br>nentos     | Praz            | o de Emis<br>0/2014 | ssão 📵<br>12:54 |                    |            |                           |        |                |             |     |
| Segn                     |                      |                 |                     |                 | -                  |            |                           |        |                |             |     |

 São Paulo
 PA3X: 55
 51
 5091
 9000
 Curitiba
 Tel:
 55
 41
 324
 2878

 Rio Cicro
 Tel:
 55
 19
 3557
 9700
 Joinville
 Tel:
 55
 47
 3025
 5775

 Piracicaba
 Tel:
 55
 19
 3435
 7000
 Chapecó
 Tel:
 55
 45
 3312
 2224

 Iazer21@congonhastravel.com.tr
 www.icc-congonhastravel.com
 trained to the strategies of the strategies of the

f

| Passageiros              | <b>^</b>                         | Este Ped               | lido está: ✔ Cria                                    | ido 🖌 Reservado            | ✓ Notificado     | ✓ Pré-Auto      | orizado                      | 🗸 Autorizado     | 2 Emitido                 |                          |
|--------------------------|----------------------------------|------------------------|------------------------------------------------------|----------------------------|------------------|-----------------|------------------------------|------------------|---------------------------|--------------------------|
| Arthur Teste             | С                                | lique                  | em "En                                               | nitir Peo                  | dido"            | i.              | 8                            | 🖂 🥑              | " 🗷 E                     | 3 🔞 🤇                    |
| Dados Gerais             |                                  | SOLICI                 | AÇÃO                                                 |                            |                  |                 |                              |                  |                           |                          |
| Solicitante              | Arthur Teste                     | DATA/H                 | IORA DE SAÍDA                                        | SEGMENTO (DE               | /PARA)           |                 |                              |                  | CLS                       | CIA. AÉREA               |
| Consultor                | O ARTHUR SILVA                   | 31/1                   | 0/2014 12:19:00                                      | 📀 São Paulo,<br>📀 Brasília | Congonhas        |                 |                              |                  | Econômica<br>Promocional  | Qualquer                 |
| Empresa                  | ELOG SA                          | 1/1                    | 1/2014 12:40:00                                      | 💽 Brasilia<br>💽 São Paulo, | Congonhas        |                 |                              |                  | Econômica<br>Promocional  | Qualquer                 |
| Código BKO               | 00020                            |                        |                                                      |                            |                  |                 |                              |                  |                           |                          |
| Empresa a ser<br>cobrada | ELOG SUDESTE S/A                 | DECEDV                 |                                                      |                            |                  |                 |                              | Deserves/C       | starčar <mark>–</mark> Da | eeus Eeselhida           |
| Telefone                 | + ()                             | RESERV                 | AS E COTAÇÕES                                        | CTA AÉREA                  | TIRO             | DATA            |                              | DRAZO            | ke                        | TOTAL                    |
| Data do Pedido           | 13/10/2014 9:59                  | ▲ 4V                   | ^<br>Т59                                             |                            |                  | 13/10/2014      |                              | 16/10/201        | 4                         | R\$ 485.60               |
| Data de Modificação      | 13/10/2014 10:07                 | _                      | /                                                    |                            |                  | 10:06           |                              | 12:54            |                           | 1.4 105/00               |
| Data da Emissão          | Não Disponível                   | Data 8                 | Hora                                                 | Segmentos (                | De/Para)         | ionhae PD       |                              | CL               | Cia. Aérea/               | Voo 5T                   |
| Origem do Pedido         | edido de<br>Remarcação           | Sai:<br>Chega:         | 31/10/2014 12:19<br>31/10/2014 14:03                 | 3 S Brasilia               | io Paulo, Cong   | jonnas, br      |                              | G                | TAM<br>JJ 3706            |                          |
| Statue de Dedide         | Perenvado                        | Sai:<br>Chega:         | 01/11/2014 <b>12:4</b> 0<br>01/11/2014 <b>14:2</b> 9 | 9 📀 São Paul               | o, Congonhas     |                 |                              | G                | TAM<br>JJ 3709            |                          |
| se todos<br>estão        | ovamente<br>os dados<br>corretos | Câmi<br>1,00<br>Tipo P | bio Tarifa Ref.<br>00 R\$ 1.000,00<br>AX Qtd         | Tarifa                     | R                | AV              | Taxas                        | M                | 1ilhagem do<br>Iulta      | itinerário<br>0<br>Total |
| Dados de Cobrança        | *                                | Adulto<br>Total        | 1<br>1                                               | R\$ 300,00<br>R\$ 300,00   | R\$ 40<br>R\$ 40 | ,00 F<br>,00 R: | (\$ 45,60<br><b>\$ 45,60</b> | R\$ 10<br>R\$ 10 | 0,00 I                    | R\$485,60<br>R\$485,60   |

São Paulo PABX: 55 11 5091 9000 Cutitiba Rio Cicro Tet 55 19 3557 9703 Joinville Piracicaba Tel: 55 19 3435 7000 Chapecó Tel: 55 45 3312 2224 lazer21@congonhastravel.com.tr | www.lcc-congonhastravel.com

Tet: 55 41 3324 2878 Te: 55 47 3025 5775

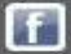

| Passageiros              |                                     | EMISSÃO                                      |                                    |                                      |                                        |                                |                    |                                        |                                                             |          |                        |
|--------------------------|-------------------------------------|----------------------------------------------|------------------------------------|--------------------------------------|----------------------------------------|--------------------------------|--------------------|----------------------------------------|-------------------------------------------------------------|----------|------------------------|
| Arthur Teste             | •                                   | RESERVA                                      | CIA AÉREA                          | ТІРО                                 | RESERVADO                              | PRAZO                          | a                  | TOTAL                                  |                                                             |          |                        |
| Dados Gerais             |                                     | ▲ 4VJTS9,                                    | тям                                |                                      | 13/10/2014<br>10:06                    | 16/10/20<br>12:54              | )14                | R\$ 485,60                             |                                                             |          |                        |
| Empresa                  | ELOG S/A                            | Saida                                        | De                                 | Paulo, Congonhas                     | , BR                                   | CL Cia/Vô                      | io/Classe          | Status                                 |                                                             |          |                        |
| Código BKO               | 00020                               | Chega: 31/10/2014 12:                        | 03 📀 Brasília                      |                                      |                                        | G JJ                           | AM<br>3706         |                                        |                                                             |          |                        |
| Telefone                 | + ()                                | Sai: 01/11/2014 12:<br>Chepa: 01/11/2014 14: | 40 São Paulo,                      | . Congonhas                          |                                        | G I                            | TAM<br>13709       |                                        |                                                             |          |                        |
| Data de Modificação      | <b>13/10/2014 10:07</b>             |                                              |                                    |                                      |                                        |                                |                    |                                        | THEORIMACONS CERT                                           | 16       |                        |
| Status do Pedido         | RES                                 | Passageiro<br>Arthur Teste                   |                                    |                                      |                                        |                                |                    | NOME DO PASS                           | INFORMAÇÕES GERA                                            | TIPO     | BILHETE ()             |
| Status de<br>Autorização | AUT                                 | Cambio Tarifa Re                             | f. Tarifa Neto                     |                                      |                                        | Milb                           | agem do It         | Arthur Teste                           |                                                             | ADT      | testeteste             |
| Consultor                | ARTHUR SILVA                        | 1,0000 1.000,00                              | 0,00                               |                                      |                                        |                                |                    | ]                                      |                                                             |          |                        |
| Dados de Cobranç         | ;a ▲                                | Tipo PAX Qtd<br>Adulto 1<br>Total 1          | Tarifa<br>R\$ 300,00<br>R\$ 300,00 | Taxa Serv.<br>R\$ 40,00<br>R\$ 40,00 | Taxas<br>R\$ 45,60<br><b>R\$ 45,60</b> | Mult<br>R\$ 100,0<br>R\$ 100,0 | a<br>10 F<br>10 R: | ADT<br>300,00                          | Taxa Serv.<br>40,00                                         |          |                        |
| Forma Pgto               | Faturado                            |                                              |                                    |                                      |                                        |                                |                    |                                        |                                                             |          |                        |
| Pgto Fornecedor          | Faturado                            | Tarifa Original R\$ 332                      | ,74 (Pedido <u>3338826</u> )       |                                      |                                        |                                |                    | Tarifa Ref.                            | Cambio                                                      | Taxas    | Multa                  |
| Centro de Custo          | 100.01.1.020                        | Políticas de Viagem                          |                                    |                                      |                                        |                                |                    | 1.00                                   | 1,00000 Somente humeros e virguia.                          | 45,60    | 100,00                 |
| Dt. Migração             | Não migrado                         |                                              |                                    |                                      |                                        |                                | _                  | Local de Emissa                        | io Tipo de Produto 🕕 Cia 🕕                                  | Forme    | cedor 🖲                |
| -                        |                                     | 0                                            |                                    | 0                                    | ····                                   | *********                      | Δρ                 | Crédito<br>Observações no<br>Font Name | 0,00<br>> [ttinerário/voucher]<br>✓ Size▼ A ▼ B I U ■ ■ ■ ■ |          |                        |
| and the second           | 1                                   |                                              | 1                                  | 0                                    | ART-424                                |                                |                    |                                        |                                                             |          |                        |
|                          |                                     |                                              |                                    |                                      |                                        |                                | de                 | acordo                                 | o com a reemissão                                           | o clique |                        |
| Congen                   | nhose Versient Lutther              | nau City Canter                              |                                    |                                      |                                        |                                |                    | en                                     | n "Emitir Pedido"                                           |          |                        |
| São Pau<br>Rio Cicr      | ulo PA3X:55 11 5<br>to Tet 55 19 3  | 091 9003 Curit<br>557 9703 Joiny             | iba Tet: 5<br>ille Te <u>: 5</u>   | 5 41 3324 2<br>5 47 3025 :           | 2878<br>5775                           | Sec. 14                        |                    | 1                                      |                                                             |          | - Emitir Pedido Voltar |
| Piracico<br>lazer210     | aba Tel: 55 19 3<br>Econgonhastrave | 435 7000 Chap<br>.com.br   www               | iecó Tel: 5<br>lcc-congoni         | 5 45 3312 2<br>hastravel.c           | 2224<br>om                             | f                              | Congo              | onhas Trave                            | licc                                                        |          | _                      |

| Passageiros                                                     |                                                                                                    | Este Pedido está: 🗸 Cria                                                                                      | do 🖌 Reservado 🦂        | 🖊 Notificado 🛛 🗸 | Pré-Autorizado 🗸            | Autorizado                 | ✓ Emitido                              |                            |
|-----------------------------------------------------------------|----------------------------------------------------------------------------------------------------|----------------------------------------------------------------------------------------------------|-------------------------|------------------|-----------------------------|----------------------------|----------------------------------------|----------------------------|
| Arthur Teste                                                    | •                                                                                                    | SOLICITAÇÕES E RESER                                                                                          | VAS                     |                  | <b>i</b>                    | 6                          | ) 🗈 E                                  | 3 🔞 🥃                      |
| Dados Gerais                                                    | *                                                                                                    | SOLICITAÇÃO                                                                                                   |                         |                  |                             |                            |                                        |                            |
| Solicitante                                                     | Arthur Teste                                                                                           | DATA/HORA DE SAÍDA                                                                                            | SEGMENTO (DE/P          | PARA)            |                             |                            | CLS                                    | CIA. AÉREA                 |
| Consultor                                                       | ARTHUR SILVA                                                                                           | 31/10/2014 12:19:00                                                                                           | São Paulo, Co           | ongonhas         |                             |                            | Econômica<br>Promocional               | Qualquer                   |
| Emitido por                                                     | C ARTHUR SILVA                                                                                         | 1/11/2014 12:40:00                                                                                            | São Paulo, Co           | ongonhas         |                             |                            | Econômica<br>Promocional               | Qualquer                   |
| Empresa                                                         | ELOG SA                                                                                                |                                                                                                    |                         |                  |                             |                            |                                        |                            |
| Código BKO                                                      | 00020                                                                                                  |                                                                                                    |                         |                  |                             |                            |                                        |                            |
| Telefone Rem                                                    | narcação<br>ncluída                                                                                    | RESERVA                                                                                                    | CIA AÉREA<br><b>TAM</b> | TIPO             | DATA<br>13/10/2014<br>10:06 | PRAZO<br>16/10/20<br>12:54 | )14                                    | <b>TOTAL</b><br>R\$ 485,60 |
| Data de Modificação                                             | 13/10/2014 10:11                                                                                       | Data & Hora                                                                                                   | Segmentos (De           | e/Para)          |                             | CL                         | Cia. Aérea/                            | Voo ST                     |
| Data da Emissão                                                 | 13/10/2014 10:11                                                                                       | Sai: 31/10/2014 12:19<br>Chega: 31/10/2014 14:03                                                              | CGH) Sao                | Paulo, Congonh   | as, BR                      | G                          | TAM<br>JJ 3706                         |                            |
| Origem do Pedido                                                |                                                                                                    |                                                                                                    | Brasilia                |                  |                             |                            |                                        | -                          |
|                                                                 | edido de<br>Remarcação                                                                                 | Sai: 01/11/2014 12:40<br>Chega: 01/11/2014 14:29                                                              | São Paulo,              | Congonhas        |                             | G                          | TAM<br>JJ 3709                         |                            |
| Status do Pedido                                                | <ul> <li>Pedido de</li> <li>Remarcação</li> <li>Emitido</li> </ul>                                     | Sai: 01/11/2014 12:40<br>Chega: 01/11/2014 14:29<br>Câmbio Tarifa Ref.                                        | São Paulo,              | Congonhas        |                             | G                          | TAM<br>JJ 3709<br>ilhagem do i         | itinerário                 |
| Status do Pedido<br>Tipo de Emissão                             | <ul> <li>Pedido de</li> <li>Remarcação</li> <li>Emitido</li> <li>Manual</li> </ul>                     | Sai: 01/11/2014 12:40<br>Chega: 01/11/2014 14:29<br>Câmbio Tarifa Ref.<br>1,0000 R\$ 1.000,00                 | São Paulo,              | Congonhas        |                             | G<br>Mi                    | TAM<br>JJ 3709<br>ilhagem do i         | itinerário<br>0            |
| Status do Pedido<br>Tipo de Emissão<br>Status de<br>Autorização | <ul> <li>Pedido de</li> <li>Remarcação</li> <li>Emitido</li> <li>Manual</li> <li>Autorizado</li> </ul> | Sai: 01/11/2014 12:40<br>Chega: 01/11/2014 14:29<br>Câmbio Tarifa Ref.<br>1,0000 R\$ 1.000,00<br>Tipo PAX Qtd | São Paulo,<br>Tarifa    | Congonhas<br>RAV | Taxas                       | G<br>Mi<br>Dis 100         | TAM<br>JJ 3709<br>ilhagem do i<br>Ilta | itinerário<br>0<br>Total   |

Companying Travel Lutherise City Capiter

São Paulo PA3X: 55 11 5091 9003 Cutitiba Tet: 55 41 3324 2878 Rio Cicro Tet: 55 19 3557 970) Joinville Te: 55 47 3025 5775 Piracicaba Tel: 55 19 3435 7000 Chapecó Tel: 55 45 3312 2224 lazer21@congonhastravel.com.br | www.lcc-congonhastravel.com

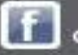

### Em reemissões é necessário prestar bastante atenção nos valores de multa e diferença de tarifa, pois isso não será mais conferido pelo nosso departamento financeiro.

### Congenities Travel Listhonse City Cante

São Paulo PA3X: 55 11 5091 900) C Rio Cicro Tet 55 19 3557 970) J Piracicaba Tel: 55 19 3435 7000 C lazer21@congonhastravel.com.tr | w

Curitiba Tel: 55 41 3324 287 Joinville Tel: 55 47 3025 577 Chapecó Tel: 55 45 3312 222 www.lcc-congonhastravel.com

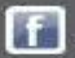

## Sistemas

## Contato

### Tel : (11) 5091 – 9016

### E-mail – sistema@congonhastravel.com.br

São Paulo PABX: 55 11 5091 9003 Rio Cicro Tet 55 19 3557 9703 55 19 3435 7000 Piracicaba Tel: lazer21@congonhastravel.com.br | www.lcc-congonhastravel.com

Curitiba Tet 55 41 3324 2878 Joinville Te: 55 47 3025 5775 Chapecó Tel: 55 45 3312 2224

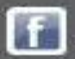

ufthansa